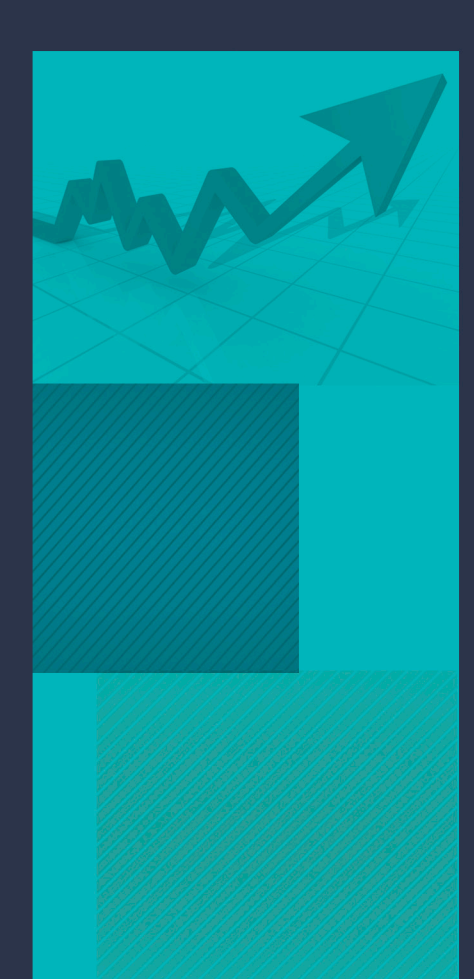

### MANUAL DE

### ORIENTAÇÕES SOBRE O USO DO MÓDULO DE ARQUIVAMENTO

### GIDOCFOR

2021

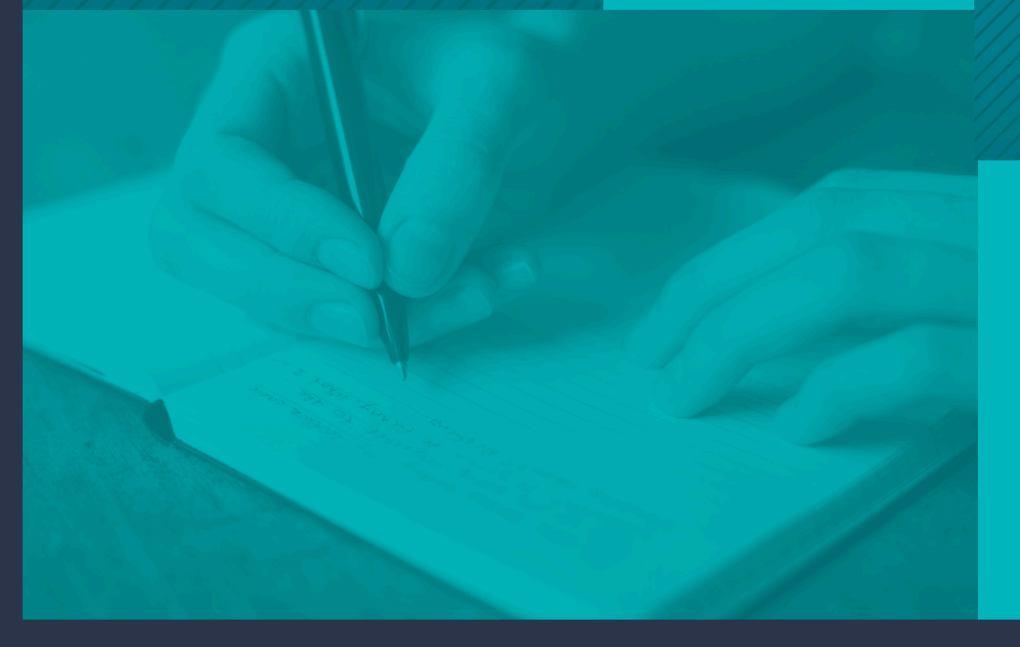

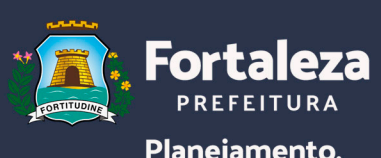

Planejamento, Orçamento e Gestão

## MANUAL DE ORIENTAÇÕES SOBRE O USO DO MÓDULO DE ARQUIVAMENTO - GIDOCFOR

Fortaleza- CE 2021 PREFEITO DE FORTALEZA José Sarto Nogueira Moreira

VICE-PREFEITO DE FORTALEZA José Élcio Batista

SECRETÁRIO MUNICIPAL DO PLANEJAMENTO, ORÇAMENTO E GESTÃO Marcelo Jorge Borges Pinheiro

SECRETÁRIO ADJUNTO DO PLANEJAMENTO, ORÇAMENTO E GESTÃO Mario Fracalossi Junior

SECRETÁRIO EXECUTIVO DO PLANEJAMENTO, ORÇAMENTO E GESTÃO Valternilo Costa Bezerra Filho

COORDENADORA DE GESTÃO E MODERNIZAÇÃO ORGANIZACIONAL Lucineide Alves da Silva

> COORDENADOR DE TECNOLOGIA DA INFORMAÇÃO Américo Tadeu Falcone Sampaio

COORDENADOR DE GESTÃO CORPORATIVA DE TECNOLGIA DA INFORMAÇÃO Charlie Silva Lopes

#### EQUIPE DE ELABORAÇÃO

Janaina dos Santos Benvindo José Clayson Parga Rocha Lucineide Alves da Silva Roberta Feliciano de Souza Katiúscia Clares Freire Bezerra

#### EQUIPE TÉCNICA DO PROJETO (ÁREA DE NEGÓCIO- COGEM)

Elizeu Breno Ramos Facundo Janaina dos Santos Benvindo José Clayson Parga Rocha Nayara Vieira Lima Paulo Marcelo Belizário Mano de Carvalho Gilmara Venâncio de Souza Paranhos Orcioli Roberta Feliciano de Souza

#### EQUIPE TÉCNICA DO PROJETO (TECNOLOGIA DA INFORMAÇÃO- COTEC/COGECT)

Wagner Maciel Moura Whana Fechine Sobreira João Paulo de Sousa Neto Francisca Nivea de S. Oliveira

#### DIAGRAMAÇÃO

Diva Emilia Lopes Fernandes

# SUMÁRIO

| 1. Apresentação                                              | 5  |
|--------------------------------------------------------------|----|
| 2. Sistema GIDOCFOR                                          | 5  |
| 3. Acesso ao Sistema                                         | 6  |
| 4. Visão Inicial                                             | 6  |
| 5. Tipos de Perfis                                           | 6  |
| 6. Passo a Passo do Arquivamento                             | 7  |
| 6.1. Arquivamento do processo no SPU                         | 7  |
| 6.2. Tipos de arquivamento no SPU                            | 7  |
| 6.3. Arquivando um processo no Gidocfor                      | 8  |
| 6.4. Relacionar documentos                                   | 9  |
| 6.5. Montando a estrutura virtual                            | 9  |
| 6.6. Atributos dos documentos                                | 10 |
| 6.7. Possibilidade de cadastrar vários documentos de uma vez | 11 |
| 6.8. Possibilidade de gerar planilha da consulta feita       | 12 |
| 7. Considerações Finais                                      | 12 |

### **01** APRESENTAÇÃO

A Prefeitura Municipal de Fortaleza, por meio da Secretaria Municipal do Planejamento, Orçamento e Gestão- SEPOG, tem cada vez mais se proposto a investir em tecnologia para a melhoria dos seus sistemas informatizados que otimizam os processos, facilitam o acesso à informação de maneira segura e rápida, bem como, geram economia de recursos físicos e financeiros, tornando a gestão mais eficiente e eficaz.

Assim sendo, a PMF desenvolveu, por meio do Projeto PAE (Processo Administrativo Eletrônico) – Papel Zero, o Sistema Gidocfor, que é o Sistema Inteligente de documentos. Esse sistema possibilita a gestão de todos os documentos que precisam ser arquivados. O Gidocfor é integrado ao Sistema de Protocolo Único – SPU e por conta dessa integração, permite que os processos digitais que tramitam no SPU possam ser arquivados no GIDOCFOR com facilidade, sem que para isso seja necessário o usuário baixar o processo do SPU e depois inserir esse processo no Gidocfor.

Este manual tem como objetivo fornecer instruções aos servidores e profissionais sobre como utilizar o sistema Gidocfor para o arquivamento e gestão de documentos.

# 02

### SISTEMA GIDOCFOR

O GIDOCFOR é um sistema corporativo que possibilita o arquivamento de documentos de forma digital. O Gidocfor possui indexadores que permitem a identificação de forma rápida e prática de arquivos, bem como, faz a gestão da tabela de temporalidade que define o tempo que os arquivos precisam permanecer guardados no sistema.

A partir da integração desse sistema com o Sistema de Protocolo Único- SPU, é possível o arquivamento sem a necessidade de baixar o arquivo e inserir novamente no Gidocfor.

O Gidocfor também possui a funcionalidade de gerar um HD VIRTUAL, com os documentos de cada gestão.

### **03** ACESSO AO SISTEMA

A liberação de acesso ao sistema Gidocfor é feita pelo sistema de controle de acesso, logo, para acessar a ferramenta será necessário logar no sistema guardião e procurar pelo módulo do sistema como mostra a figura a baixo.

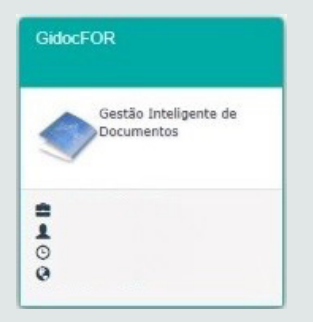

### **04** VISÃO INICIAL

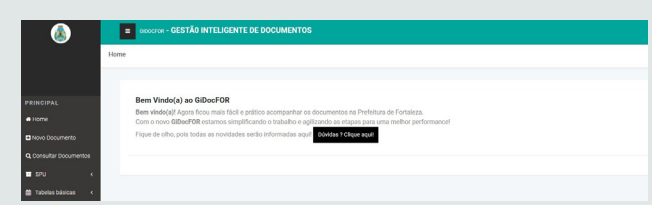

• Home: Permite visualizar a tela inicial do sistema, que motra a apresentação do sistema e possui o botão de dúvidas.

• Novo Documento: Possibilita criar tipos documentais na estrutura do setor.

• Consultar Documentos: É possível consultar os documentos que foram cadastrados no sistema.

• **SPU:** Possibilita consultar os processos arquivados no SPU para que se consiga fazer o arquivamento desses processos no GIDOCFOR.

### **05** TIPOS DE PERFIS

I. Coordenação Setorial: Usuários do sistema a nível de órgão com recursos de consulta de documentos, cadastro de novos documentos, exclusão, inclusão e edição de atributos e upload de documento.
II. Indexador: Acesso à nível de pasta, cadastro de novos documentos, inclusão e edição de atributos, upload de documento, visualização, solicitação, download e impressão de documento.

III. Solicitante: Somente solicitação de documento.

IV. Visualizador: Visualização, solicitação, download e impressão de documento.

## **06** PASSO A PASSO DO ARQUIVAMENTO

Quando o processo estiver finalizado, será inicialmente arquivado no SPU, que o encaminhará para o GIDOCFOR.

#### 6.1. Arquivamento do processo no SPU

É necessário selecionar o processo na caixa de análise e clicar em arquivar:

| Tramitação -           | Caixa de          | Análise                 |                        |                        |                        |                                           |                            |              |
|------------------------|-------------------|-------------------------|------------------------|------------------------|------------------------|-------------------------------------------|----------------------------|--------------|
| Entrada Análise Exter  | nos Saída Envi    | ados Cópias Arc         | julvados Marcado       | в                      |                        |                                           | Q Mostrar Fit              | tros/Busca • |
| Realizar Ação :        | Comp. Recepção    | Encaminhar              | Of Criar Despacho      | Tram. Externa          | Arquivar               | Responsáveis                              | 🗟 Confirmar com Alta Ges   | tão          |
|                        | 🕽 Virtualizar 📘 🐼 | Validar Processo Extern | 10 🛛 🕼 Criar Desp      | pacho Externo          |                        |                                           |                            |              |
| Processos Selecionados | 01124/2021 ж      |                         |                        |                        | 2                      |                                           |                            |              |
|                        |                   |                         |                        |                        | _                      |                                           |                            | -            |
| 1MÊS Y                 |                   |                         |                        |                        |                        |                                           | Processos paginado         | s:1 1        |
| Número Processo        |                   | Responsáveis            | Criação                | Última<br>Movimentação | Envolvido              | Tipo de Processo                          | Assunto                    | Ação         |
| P001124/2021           |                   | 0*                      | 26/08/2021<br>09:14:10 | 26/08/2021<br>09:14:10 | Teste Spu-<br>Gidocfor | Protocolo De Documento<br>Externo Interno | s Solicitações<br>Diversas | Detalho      |
| 1                      |                   |                         |                        |                        |                        |                                           |                            |              |

Preencher os itens necessários, indicando o Status do processo.

### **Arquivar Processos**

| Dados Gerais |                                       |
|--------------|---------------------------------------|
| Processos :  | - P001124/2021 detalhes   🗃           |
| Status :     | Concluído - Executado ou Deferido 🔹 👻 |
| Despacho :   | Teste                                 |
|              | <b>`</b>                              |
| Motivo :     | Teste                                 |
| Local :      | Local do Arquivamento                 |
| Arquivo :    | Nome do Arquivo                       |
| Estante :    | Estante do Arquivo                    |
| Prateleira:  | Prateleira do Arquivo                 |
| Caixa :      | Caixa do Arquivo                      |
| Pasta :      | Pasta do Arquivo                      |

6.2. Tipos de arquivamento no SPU:

• Processos físicos: indicar o número da caixa onde está sendo arquivado e concluir o arquivamento.

• Processos virtuais: não existe número de caixa para esse, nesse caso somente indique o Status e os demais itens obrigatórios.

#### 6.3. Arquivando um processo no Gidocfor

No GidocFor é possível pesquisar o processo para arquivamento:

(1) de duas maneiras, pelo número dele (2) ou com o preenchimento dos 3 filtros – Lotação (3), assunto (4) e Tipo de Processo (5). Também é possível definir qual o status de preferência (6).

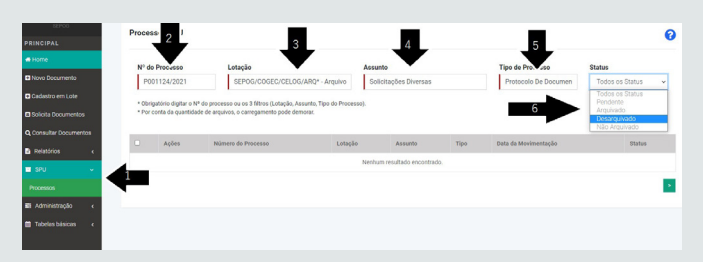

Após selecionados os intens, a página do Arquivamento será aberta, onde será definida a estrutura onde o documento ficará e serão preenchidos os atributos necessários.

Clique em arquivar:

| Nº do Processo                                                           | Lotação                                                                                                    | Assunto    | Tipo de Processo | •    | Status                      |               |
|--------------------------------------------------------------------------|----------------------------------------------------------------------------------------------------|------------|------------------|------|-----------------------------|---------------|
| P001424/2021                                                             |                                                                                                    |            |                  |      | Todos os Status             |               |
| " Obrigatório digitar o Nº do ;<br>" Por conta da quantidade de          | processo ou os 3 filtros (Lotação, Assunto, Tipo e<br>anguivos, o carregamento pode demorar.                           | Processo). | •                |      | Pe                          | nquisi        |
| " Obrigatório digitar o Nº do j<br>" Por conta da quantidade de<br>Ações | processo ou os 3 fitros (Lotação, Assunto, Tipo e<br>arquivos, o carregomento pode demorar.<br>Nómero do Processo Lota | Processo). | Assunto          | Tipo | Per<br>Data da Movimentação | nadreta<br>St |

Após clicar em arquivar, aparecerá a página do arquivamento onde deverá ser preenchida a descrição do documento, o número do processo é preenchido automaticamente.

| Arquivamento                                  |                                                                                                    | 0                             |
|-----------------------------------------------|----------------------------------------------------------------------------------------------------|-------------------------------|
| Descrição do documento                        |                                                                                                    |                               |
| Numero do Processo                            | P001124/2021                                                                                                    |                               |
| Estrutura virtual                             | Informe a Estrutura Virtual                                                                                                    |                               |
| Tipo Documental                               | 1                                                                                                    |                               |
|                                               | Clique para visualizar a tabela do Tipo documental completa.                                                                                                    |                               |
| Visualizar documento                          |                                                                                                    | Salvar Retornar para Listagem |
| lome + SPU + Arquivamento                     |                                                                                                    | ● casePOG                     |
|                                               |                                                                                                    | O CASPLAN                     |
| Arquivamento                                  |                                                                                                    | COAFI                         |
| August A. A. August                           |                                                                                                    | Paoliisicão                   |
| Descrição do documento                        | teste                                                                                                    | © CONTRATAÇÃO                 |
| N                                             |                                                                                                    | O D CEGEF                     |
| Numero do Processo                            | P001424/2021                                                                                                    | O CEGEPE                      |
| Estrutura virtual                             | PMF->SEP0G->C0AFI->CEGEA->AQUISIÇÃO                                                                                                    | ● © COGEC                     |
| Tipo Documental                               | 0.00.00.00 - Temporalidade não definida                                                                                                    | © COGEPAT                     |
|                                               |                                                                                                    | ● <sup></sup> COGESP          |
|                                               | Clique para visualizar a tabela do Tipo documental completa.                                                                                                    | © COJUR                       |
| Cadastro de Docu<br>Descrição do<br>documento | mento                                                                                                    | •••                           |
| Estrutura virtual                             | Descrição do Documento:                                                                                                    | *                             |
| Tipo Documental                               | Informe alguns detalhes sobre o<br>documento na descrição exemplo de um<br>contrato teria a seguinte formatação:<br>(Tipo,Número_ResumoObjeto_Empresa)<br>umental completa. |                               |
| Estrutura física                              | Palar - Antoro Balanc                                                                                                    | >                             |
| Salvar Retornar pa                            | ra Listogem                                                                                                    |                               |

Após salvar a descrição, estrutura virtual e tipo documental, aparecerão os botões para upload do documento, inclusão de atributos e relacionar documentos.

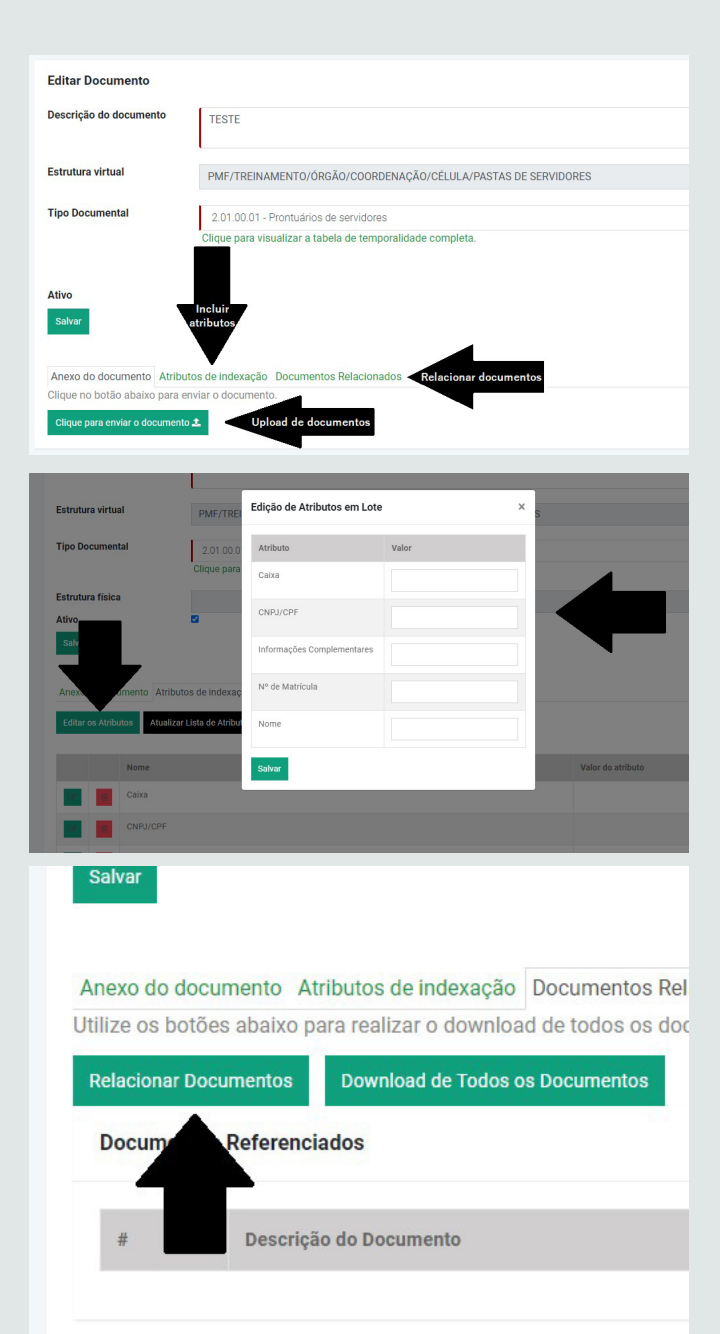

#### 6.4. Relacionar documentos

Fazer a pesquisa dos atributos que desejar e marcar o documento que deseja relacionar, o sistema já salva.

| sc                     |                                | Pesquisar                       | 10           | ✓ resultados por página                |                         |            |     |
|------------------------|--------------------------------|---------------------------------|--------------|----------------------------------------|-------------------------|------------|-----|
|                        |                                | Descrição do documento          |              | Temporalidade                          | Estrutura<br>virtual    | #Documento | Act |
|                        | 08                             | SDE - MARIA TESTE               |              | 2.01.00.01Prontuários de<br>servidores | PASTAS D<br>SERVIDOR    |            |     |
| rque 🔁 para qu         | aando quiser pesquisar parcial | SDE - MARIA TESTE - VOL. 2      |              | 2.01.00.01Prontuários de<br>servidores | PASTAS DE<br>SERVIDORES | 1445258    |     |
| a VCRE                 |                                | SDE-TESTE 07/07/21              |              | 2.01.00.01Prontuários de<br>servidores | PASTAS DE<br>SERVIDORES | 1445261    |     |
|                        |                                | SECULTFOR_MARIA TESTE           |              | 2.01.00.01Prontuários de<br>servidores | PASTAS DE<br>SERVIDORES | 1445262    | ~   |
| mações<br>iplementares |                                |                                 | -            |                                        |                         |            |     |
| de Matrícula           |                                | Mostrando de 1 até 4 de 4 regis | tros Antenor | 1 Proximo                              |                         |            |     |
| ne                     |                                |                                 |              |                                        |                         |            |     |

#### 6.5. Montando a estrutura virtual

I. Cada setor ou coordenação (caso não queiram dividir por setor) irá informar quais os documentos que serão cadastrados (Ex: Processos de Autos de Infração; Pastas Funcionais).

MANUAL DE ORIENTAÇÕES SOBRE O USO DO MÓDULO DE ARQUIVAMENTO

- II. Código de cada um, de acordo com a Tabela de Temporalidade da PMF.
- III. Indicar os atributos\* para cada documento (Ex: Ano, № do Processo, Nome).

\*Não há necessidade de colocar vários atributos, somente os indexadores chaves para que o documento seja localizado (máximo de 10 informações).

Por fim, devce-se enviar estrutura para a Equipe do Arquivo Central adicionar no sistema.

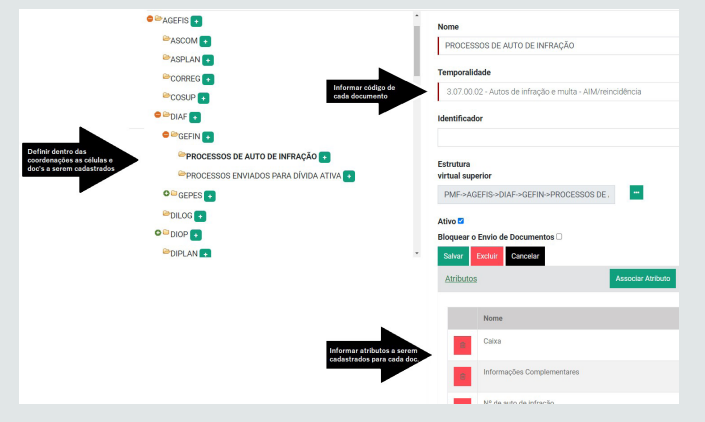

#### 6.6. Atributos dos documentos

Atributos dos documentos "Processos de Autos de Infração":

| Atributos |                            | Associar Atributo |
|-----------|----------------------------|-------------------|
|           | Nome                       |                   |
| <b></b>   | Caixa                      |                   |
| <b>İ</b>  | Informações Complementares |                   |
| ۵         | Nº de auto de infração     |                   |
| 8         | Nº do Processo             |                   |
| <b>D</b>  | Nome                       |                   |
| â         | Status                     |                   |
|           |                            |                   |

Somente perfil de Coordenação Setorial poderá dar uma nova permissão de acesso a pastas, conforme exemplo abaixo:

| Coordenação Arquivo Central<br>SEPOG     | Descripción   | Destes                                              |                   |               |                     | 3              |
|------------------------------------------|---------------|-----------------------------------------------------|-------------------|---------------|---------------------|----------------|
| PRINCIPAL                                | Permissao por | Pastas                                              |                   |               |                     |                |
| # Home                                   | Usuário:      |                                                     | Pasta Autorizada: |               |                     |                |
| Novo Documento                           |               |                                                     |                   |               |                     | •              |
| Solicita Documentos                      |               |                                                     |                   |               | Pesquisar           | Nova Permissão |
| Q Consultar Documentos                   | Orgão Atuante | Pasta Autorizada                                    |                   | Nome Completo | Data Inclusão       | Ações          |
| Relatórios c                             | SEPOG         | PASTAS FUNCIONAIS<br>Caminho: PMF/CLFOR/COAFUPASTA  | AS FUNCIONAIS     |               | 22/02/2021 16:41:05 | (7 D           |
| Administração v                          | 1             | PASTAS FUNCIONAIS<br>Caminho: PMF/CLFOR/COAFI/PASTA | AS FUNCIONAIS     | -             | 22/02/2021 16:52:26 | 6              |
| Estruture Virtuel                        | FIDAF         | SEFIN<br>Caminho: PMF/SEFIN                         |                   |               | 06/12/2019 14:16:50 | 6 0            |
| Estrutura Física<br>Permissões de Pastas | 55° 10<br>2   | PASTAS FUNCIONAIS<br>Caminho: PMF/CLFOR/COAFU/PASTA | AS FUNCIONAIS     |               | 22/02/2021 16:53:41 | <b>1</b>       |
| Tipo Documental                          | Sa IG         | CEFOP<br>Caminho: PMF/SEPOG/COGESP/CEI              | =0P               |               | 05/10/2020 13:14:36 | (X 0           |

Após o passo anterior, deverá ser inserido o nome do usuário e escolhido a pasta e seu local de acesso:

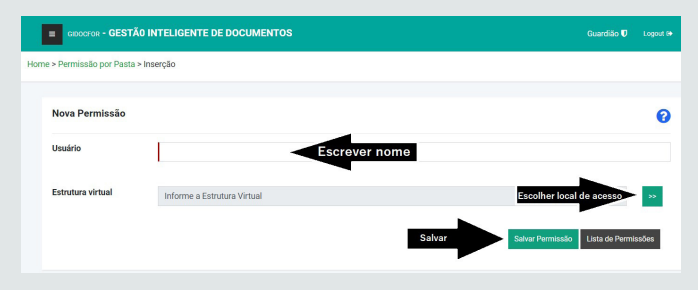

### 6.7. Possibilidade de cadastrar vários documentos de uma vez

É possível a realização do arquivamento de documentos em lote, conforme exemplificação abaixo:

| Cadastro en<br>Tempo de Cad | n Lote<br>astro é de 17:33 m | inutos                       |                           |                            |                  |                      |                |                                                                                                    |
|-----------------------------|------------------------------|------------------------------|---------------------------|----------------------------|------------------|----------------------|----------------|----------------------------------------------------------------------------------------------------|
| Estrutura virtu             |                              | PMF->TREINAMENTO->ÓF         | IGÃO->COORDENAÇÃO->CI     | ÉLULA->PASTAS DE SERVIDO   | RES              |                      |                |                                                                                                    |
| Tipo Documen                | tal                          | 2.01.00.01 - Prontuários d   | e servidores              |                            |                  |                      |                |                                                                                                    |
| 2                           | c                            | lique para visualizar a tabe | la do Tipo documental com | ipleta.                    |                  |                      |                |                                                                                                    |
| Descrição do E              | Documento                    | Cabca                        |                           | CNPJ/CPF                   |                  | Infor                | mações Complen | ientares                                                                                                    |
| Nº de Matricul              | а                            | Nome                         |                           |                            |                  |                      |                |                                                                                                    |
|                             |                              |                              |                           |                            |                  |                      | 3              | Incluir na Tabela 🔶                                                                                             |
| Documer                     | ntos a serem g               | ravados                      |                           |                            |                  |                      |                |                                                                                                    |
| Descrição                   | Caixa                        | CNPJ/CPF                     | Informações Complement    | tares                      | Nº de Matrio     | ula                  | Nome           | Ações                                                                                                    |
| TESTE 1                     | 1                            | 456                          |                           |                            | 456              |                      | TESTE 1        | 8                                                                                                    |
| TESTE 2                     | 1                            | 789                          |                           |                            | 789              |                      | TESTE 2        | 8                                                                                                    |
| TESTE 3                     | 2                            | 147                          |                           |                            | 147              | -                    | TESTE 3        | 8                                                                                                    |
|                             |                              |                              |                           | 4)                         | conferir e salva |                      | Sahar Ri       | stornar para Listagem                                                                                           |
|                             |                              |                              |                           |                            |                  |                      |                |                                                                                                    |
| Document                    | os                           |                              |                           |                            |                  |                      |                | 0                                                                                                    |
| Estrutura<br>PASTA          | Virtual                      | Descrição                    | D                         | Tipo Documental            | no Document      | Estrut               | tura Física    |                                                                                                    |
| Thomas                      | CHOICINAL                    |                              |                           | - Selectone of I           | po bocarneni     | a •                  |                |                                                                                                    |
| * O Volume                  | Máximo de Docun              | tentos é de 15000.           |                           |                            |                  |                      |                |                                                                                                    |
| Pesquisa                    | sr Novo oocum                | Capastro em Lote             | Filtros por Atributos     | Limpar Filtros             |                  |                      | Solich         |                                                                                                    |
| Pesquisa                    | r                            | 10 ~                         | resultados por página     |                            |                  |                      |                |                                                                                                    |
| Ações                       | Descrição do de              | ocumento                     |                           | Temporalidade              |                  | Estrutura<br>virtual | #Documento     | Data<br>Atualização                                                                                             |
| 12                          | ADNAYARA ME                  | DEIROS GONCALVES DO (.       | )                         | 2.01.00.01Prontuários de s | ervidores        | PASTA                | 930198         | 05/02/2020                                                                                                    |
| 8                           |                              |                              |                           |                            |                  | TONOIOIDIL           |                |                                                                                                    |
| B                           |                              |                              |                           |                            |                  |                      |                |                                                                                                    |
| 8                           | ANNA JULYTA                  | DOS SANTOS ALBUQUE (         | )                         | 2.01.00.01Prontuários de s | ervidores        | PASTA<br>FUNCIONAL   | 930201         | 05/02/2020                                                                                                    |
|                             |                              |                              |                           |                            |                  |                      |                |                                                                                                    |
|                             |                              |                              |                           |                            |                  |                      |                |                                                                                                    |
|                             |                              |                              |                           | 10-4                       |                  |                      |                |                                                                                                    |
| GIDO                        | Atributo                     | s do documento               | RE BAAUMENTA              |                            |                  |                      | ;              | < Contract of the second second second second second second second second second second second second second se |
| e > Docum                   | ento                         |                              |                           |                            |                  |                      |                |                                                                                                    |
|                             | Nome                         |                              |                           | Valor do atributo          |                  |                      |                |                                                                                                    |
| Docum                       | Caixa                        |                              |                           | 1                          |                  |                      |                |                                                                                                    |
| Fature                      | CNPJ/                        | CPF                          |                           | 480.468.230-90             |                  |                      |                | Fatadam                                                                                                    |
| PAS                         | TA I Inform                  | ações Complementare          | 18                        |                            |                  |                      |                | Estrutura                                                                                                    |
| * Năc -                     | Nº de l                      | Matricula                    |                           | 12470401                   |                  |                      |                |                                                                                                    |
| * 0 Vol                     | ume Nome                     |                              |                           | ADNAYARA MEDEIROS          | GONCALVE         | S DO                 |                |                                                                                                    |
| Pesq                        | ulsa<br>Órgão                |                              |                           | ACFOR                      |                  |                      |                |                                                                                                    |
|                             |                              |                              |                           |                            |                  |                      |                |                                                                                                    |
|                             |                              |                              |                           |                            |                  |                      | Fechar         |                                                                                                    |
| Pesqu                       | iisar                        |                              |                           |                            |                  |                      |                |                                                                                                    |
|                             |                              |                              |                           |                            |                  |                      | F              | strutura                                                                                                    |

#### 6.8. Possibilidade de gerar planilha da consulta feita

É possível, caso o usuário deseje, gerar uma planilha com todas as consultas feitas por ele no sistema, conforme exemplo abaixo:

| Estrutura V                     | firtual                                 | Descrição                                         | Tipo Documental                                             | Estr                 | utura Física |          |
|---------------------------------|-----------------------------------------|---------------------------------------------------|-------------------------------------------------------------|----------------------|--------------|----------|
| PASTA F                         | UNCIONAL                                |                                                   | - Selecione o Tipo Docume                                   | nta 👻                |              |          |
| Não seleci                      | onar o Tipo Documental p                | ode levar a consultas com resulta                 | dos extremamente demorados.                                 |                      |              |          |
| o volumen                       | Maximo de Documentos e                  | de 13000.                                         |                                                             |                      |              |          |
|                                 | Marrie descentes                        | Contentes and late Ellisse as                     | a Atalanta a Linna a Ciliana                                |                      |              |          |
| Pesquisar                       | Novo documento                          | Cadastro em Lote Filtros po                       | r Atributos Limpar Filtros                                  |                      | Solici       | ar HD Ea |
| Pesquisar                       | Novo documento                          | Cadastro em Lote Filtros po                       | Limpar Filtros                                              |                      | Solier       |          |
| Pesquisar                       | Novo documento                          | Cadastro em Lote Filtros por                      | Limpar Filtroe                                              |                      | Solier       |          |
| Pesquisar                       | Novo documento                          | Cadastro em Lote Filtros por<br>10 ~ resultados p | r Atributos Limpar Filtros                                  |                      | Solici       |          |
| Pesquisar<br>Pesquisar<br>Ações | Novo documento<br>Descrição do document | Cadastro em Lote Filtros po<br>10 - resultados p  | Athlatos Limper Fiftres       or página       Temporalidade | Estrutura<br>virtual | #Documento   | Data     |

### **07** CONSIDERAÇÕES FINAIS

O SPU ao longo de sua implantação, passou por diversas melhorias, a integração com o GIDOCFOR é uma das mais importantes, visto que automatiza o processo de arquivamento e facilita a vida do usuário. Com isso, a SEPOG, disponibiliza mais essa ferramenta para que os servidores consigam fazer a gestão dos documentos de forma mais rápida e eficiente.

Por outro lado, por se tratar de um sistema tecnológico, ao longo do seu uso, pode vir a apresentar instabilidade em alguns momentos, para que o usuário não fique sem utilizar o sistema, a SEPOG possui uma equipe da área de tecnologia que está sempre trabalhando para aplicar melhorias e corrigir erros.

Por fim, a integração dos sistemas representa um grande passo para a PMF no que tange à modernização dos seus sistemas e gestão de documentos. Assim sendo, contamos com a colaboração de todos os órgãos no sentido de utilizar o sistema para que a PMF consiga galgar passos maiores rumo à uma gestão mais moderna, eficiente e eficaz.

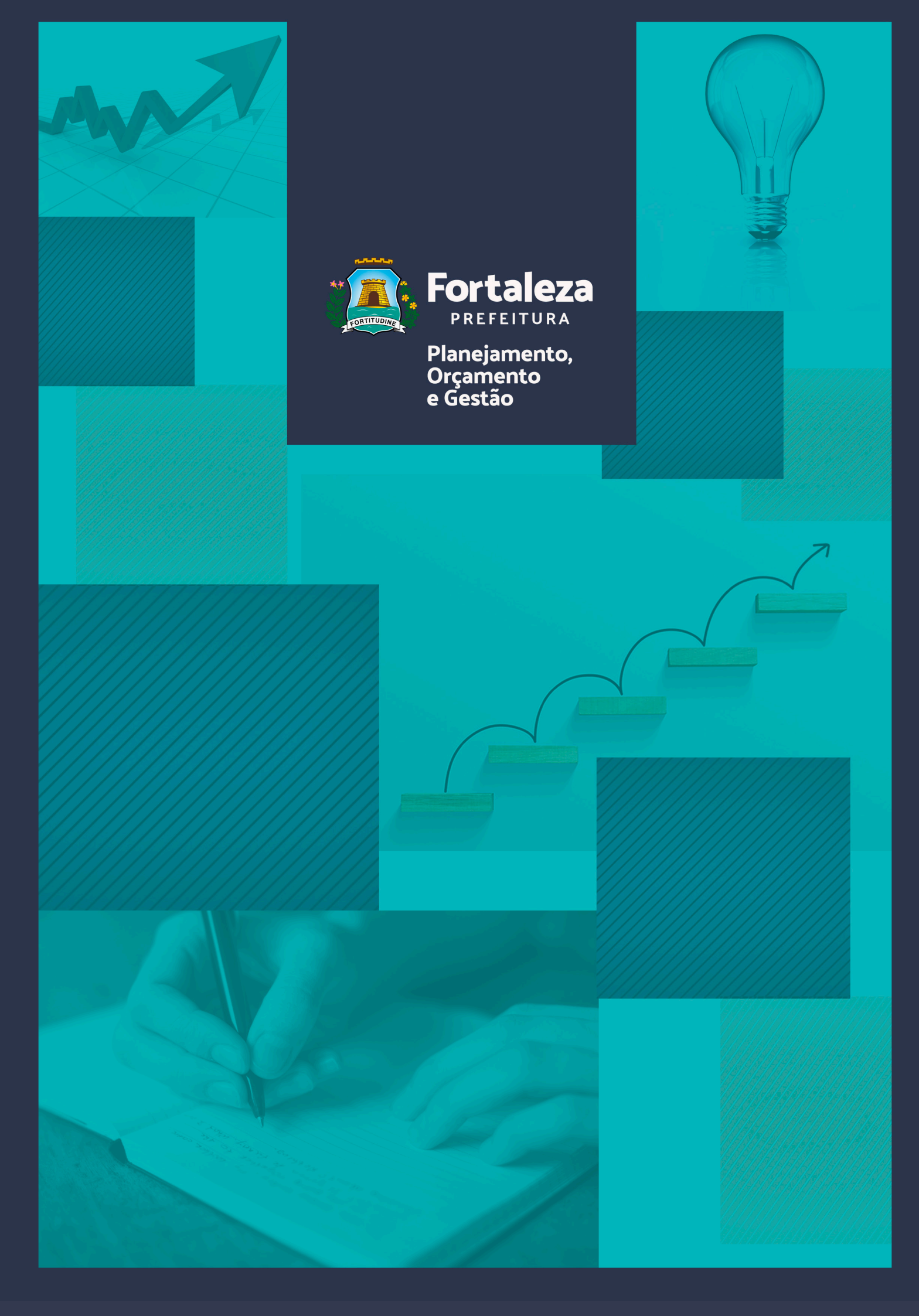